如何於萬利叻特級報關軟件進行更新個人身份數碼證書?

1. 在萬利叻特級報關軟件內於左邊按「支援」→「更新ID-Cert」

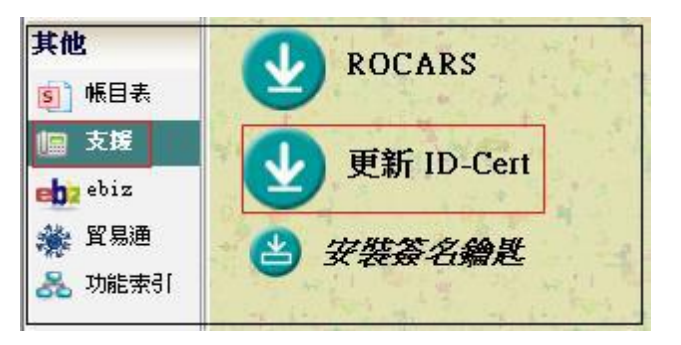

輸入鑰匙編號,如不知道鑰匙編號,請按「簽名鑰匙安裝報告」並找出少於
 90日有效期的鑰匙編號

| 更新 ID-Cert                            |  |  |  |  |
|---------------------------------------|--|--|--|--|
| 如原有之 ID-Cert 曾在萬利叻安裝,請輸入編號·否則請留<br>空· |  |  |  |  |
| 在完成更新程序三個工作天後,閣下可於網上接收新的數碼證書。         |  |  |  |  |
|                                       |  |  |  |  |
| 論匙編號:                                 |  |  |  |  |
| 资名满匙安装報告Ⅰ 確定◎ 取消◎                     |  |  |  |  |

 請於簽名鑰匙安裝報告內找出須要更新之鑰匙編號返回更新ID-Cert 並輸入 鑰匙編號,再按確定

| <b>资名人:</b> |          |      |
|-------------|----------|------|
|             | 1996,300 |      |
| 公司: [       |          |      |
|             |          |      |
| 證書機關(CA)名稱  | 編號 發行日期  | 失效日期 |

 系統會轉移到電子核證服務有限公司網站·並已為閣下填寫現有證書位置, 請輸入數碼證書密碼並登入

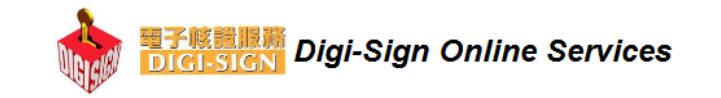

| <u>Online Rene</u><br>網上更新個人                                                                                                    | ewal of Personal ID-Cert Class 1 (Login)<br>身份數碼證書(類別一)(登入)                                                                                                    |
|----------------------------------------------------------------------------------------------------|----------------------------------------------------------------------------------------------------|
| Please wait loading the page.<br>You must use your existing Personal ID-Cert Ci<br>If your ID-Cert will expire within 3 days or I<br>required to collect the new ID-Cert at Digi-S | lass 1 before its expiry to proceed with the renewal request.<br>ess, the new ID-Cert will not be able to download through online. You are<br>Sign office personally. |
| 請 稍 等 … 網 頁 下 載 中 。<br>閣 下 必 須 以 現 時 尚 末 到 期 之 個<br>如 閣 下 之 身 份 數 碼 證 書 有 效<br>上 接 收 。 閣 下 須 親 臨 電 子 核                                                                             | 人 身 份 數 碼 證 書 ( 類 別 一 ) 簽 署 , 以 進 行 更 新 程 序 。<br>期 是 少 於 三 天 , 新 的 身 份 數 碼 證 書 將 不 能 在 網<br>證 辦 事 處 領 取 新 的 身 份 數 碼 證 書 。                                             |
| Location of existing ID-Cert<br>現時身份數碼證書位置                                                                                                    | C:\iTVS4\SEC\Out\TL000010.p12 Browse 瀏 覽                                                                                                    |
| Password of existing ID-Cert<br>現時身份數碼證書密碼                                                                                                    | Login 登入                                                                                                    |

5. 請根據網頁指示完成餘下更新個人身份數碼證書程序